## Medtech Evolution – Checking and updating CSC

## Go to Patient Register (F3)

|                                                                                                    | ÷ · ·                                                             |                                                                                                    |                                                                     |                                                                                   |
|----------------------------------------------------------------------------------------------------|-------------------------------------------------------------------|----------------------------------------------------------------------------------------------------|---------------------------------------------------------------------|-----------------------------------------------------------------------------------|
| 🔅 Patient Reg                                                                                                    | gister                                                            |                                                                                                    |                                                                     | ×                                                                                 |
| Actions 🔹 🍒                                                                                                    |                                                                   |                                                                                                    |                                                                     |                                                                                   |
| MOUSEYMicke                                                                                                    | ey (31511) La                                                     | st Confirmed:                                                                                        | 👻 🚝 View Patient Image                                              |                                                                                   |
| NHI Data 9                                                                                                    | Consent 10 Audit 11                                               |                                                                                                    |                                                                     |                                                                                   |
| Patient Details                                                                                                    | 1 Enrolment Funding 2 Account 3 M                                 | fore <u>4</u> Contacts <u>5</u>                                                                      | Provider <u>6</u> Care Plus <u>7</u> Notes <u>8</u>                 |                                                                                   |
| Name                                                                                                    |                                                                   | Contact Details                                                                                      |                                                                     |                                                                                   |
| Furnamat                                                                                                    | Patient 🗹 A/c Holder                                              |                                                                                                    | No SMS No Email No Contact                                          | act                                                                               |
| Sumanies                                                                                                    |                                                                   | Apartment/Building:                                                                                  | 401                                                                 |                                                                                   |
| hirst Names:<br>Middle Names:                                                                                                    | MICKEY Indie: MISS *                                              | Street:                                                                                              |                                                                     |                                                                                   |
| Pilodic Names:                                                                                                    |                                                                   | Suburb:                                                                                              | 0                                                                   | C Add CSC                                                                         |
| Preferred Name                                                                                                    |                                                                   | City:                                                                                                |                                                                     | Click on and this will bring                                                      |
| Date of Birth:<br>Provider:                                                                                                    | NHI:                                                              | Country:                                                                                             |                                                                     | un the below here were sen menually                                               |
| Registered:                                                                                                    | -                                                                 | Home Phone 🔻                                                                                         |                                                                     | up the below box where you can manually                                           |
| GMS:                                                                                                    | Casual (C)                                                        | Work Phone ·                                                                                         |                                                                     | insert a CSC number                                                               |
| Ethnicity 1:                                                                                                    | Adult (A) + Gender: Female (F) +                                  | Fioblic Phone •                                                                                      | <u> </u>                                                            |                                                                                   |
| Ethnicity 2:                                                                                                    |                                                                   | Email •                                                                                              | Diff.                                                               |                                                                                   |
| Ethnicity 2:                                                                                                    |                                                                   | Lasting.                                                                                             | 31511                                                               |                                                                                   |
| Occupation                                                                                                    | · · ·                                                             | Location:                                                                                            | Ť                                                                   | Add CSC                                                                           |
|                                                                                                    |                                                                   | L                                                                                                    |                                                                     |                                                                                   |
| Community Servi                                                                                                    | iceCard 🛛 👔                                                       |                                                                                                    | 0                                                                   | CSC Holder Details                                                                |
| CSC Holder                                                                                                    |                                                                   |                                                                                                    |                                                                     | Name: MOUSE, MICHAEL                                                              |
|                                                                                                    |                                                                   |                                                                                                    |                                                                     | NHI Number:                                                                       |
| Card Type: No                                                                                                    | on Esc Holder (3) 🔻 Number:                                       | Start Date:                                                                                          | - Ep:                                                               | Add CSC Number                                                                    |
| Entitlement Stat                                                                                                    | tus: No Last retrieved on: 12/01                                  | /2019 at 11:08:16 AM                                                                                 | C Add CSC                                                           |                                                                                   |
|                                                                                                    |                                                                   |                                                                                                    |                                                                     |                                                                                   |
|                                                                                                    |                                                                   |                                                                                                    |                                                                     |                                                                                   |
|                                                                                                    |                                                                   |                                                                                                    |                                                                     | <u>Submit</u> <u>C</u> ancel                                                      |
| HU Card Type:                                                                                                    | Not High U (N) 👻 Number:                                          | Start Date:                                                                                          | * Bp: *                                                             |                                                                                   |
| Res Status:                                                                                                    | New Zealand 🛛 👻 WINZ No:                                          | War Pension No                                                                                       |                                                                     |                                                                                   |
| _                                                                                                    |                                                                   |                                                                                                    |                                                                     | Once number is inserted, click submit.                                            |
| lnactive                                                                                                    | Add                                                               | ок                                                                                                   | Cancel Close Help                                                   |                                                                                   |
| Patient Details<br>Name<br>Surname:<br>First Names:<br>Middle Names:<br>Preferred Name<br>Date of Birth:<br>Provider:                                                                                                    | Patient I Alc Holder  Patient I Alc Holder  MICKEY  RE NHI:  NHI: | Contact Details<br>Contact Details<br>Apartment/Building:<br>Street:<br>Suburb:<br>City:<br>Country: | Provider 6 Care Plus 7 Notes 8<br>No SMS No Email No Contact<br>401 | Click on to check if CSC available<br>Click on to bring up historical cards issue |
| Registered:                                                                                                    | Casual (C)                                                        | Work Phone                                                                                           |                                                                     |                                                                                   |
| GMS:                                                                                                    | Adult (A) - Gender: Female (F) -                                  | Mobile Phone 🔻                                                                                       | 7                                                                   | CSC History                                                                       |
| Ethnicity 1:                                                                                                    |                                                                   | Email 👻                                                                                              |                                                                     | Evolution                                                                         |
| Ethnicity 2:                                                                                                    |                                                                   | Chart No:                                                                                            | 31511 -Extn: 1                                                      | Date Added     Card Type     Card No     Start Date     Exp Date                  |
| Ethnicity 3:                                                                                                    |                                                                   | Location:                                                                                            |                                                                     |                                                                                   |
| Occupation:                                                                                                    |                                                                   |                                                                                                    |                                                                     |                                                                                   |
|                                                                                                    | in and                                                            |                                                                                                    | ٥                                                                   |                                                                                   |
| Community Servi                                                                                                    | ice Cafd                                                          |                                                                                                    | v                                                                   |                                                                                   |
| CSC Holder                                                                                                    |                                                                   |                                                                                                    |                                                                     |                                                                                   |
| Card Type: Non Esc Holder (3) - Number: Start Date: - Exp: -                                                                                                    |                                                                   |                                                                                                    |                                                                     |                                                                                   |
| Entitlement Stat                                                                                                    | tus: No Last retrieved on: 12/01/                                 | 2019 at 11:08:16 AM                                                                                  |                                                                     |                                                                                   |
|                                                                                                    | 12/01/                                                            | and a second second                                                                                  | V A00 000                                                           |                                                                                   |
|                                                                                                    |                                                                   |                                                                                                    |                                                                     |                                                                                   |
|                                                                                                    |                                                                   |                                                                                                    |                                                                     |                                                                                   |
| HILL Cand Prove D                                                                                                    | Not High II (N) Viumbary                                          | Otact Data                                                                                           | - Pres                                                              |                                                                                   |
| Res Status:                                                                                                    | New Zealand www.zealand                                           | War Peopleo No                                                                                       | • bp; •                                                             |                                                                                   |
| search and the search and the search | NUNT NOT                                                          | Her rension NO                                                                                       |                                                                     |                                                                                   |
|                                                                                                    |                                                                   |                                                                                                    |                                                                     |                                                                                   |

Please note: CSC details are updated into Medtech every night automatically.